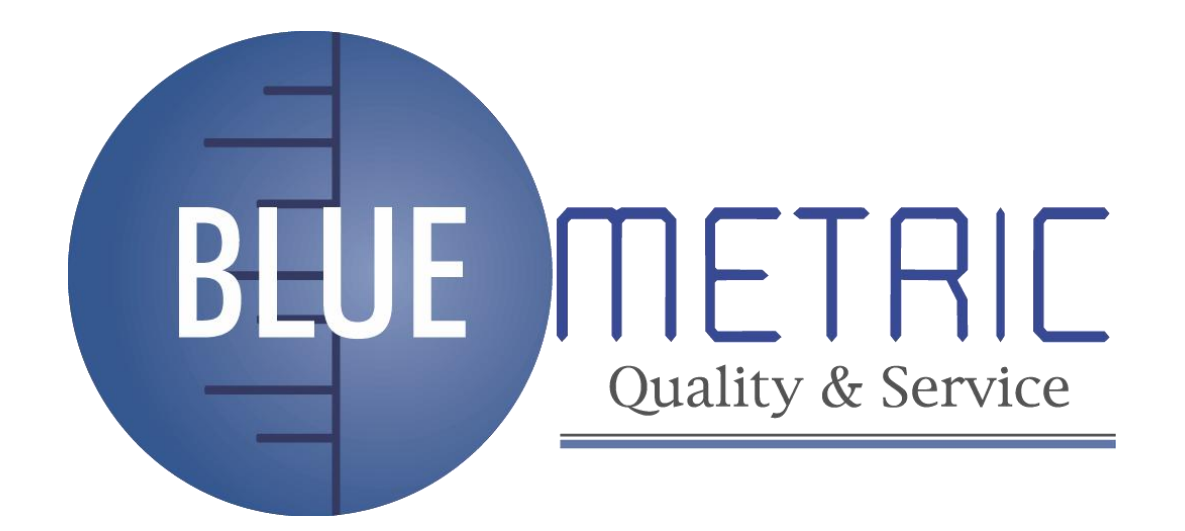

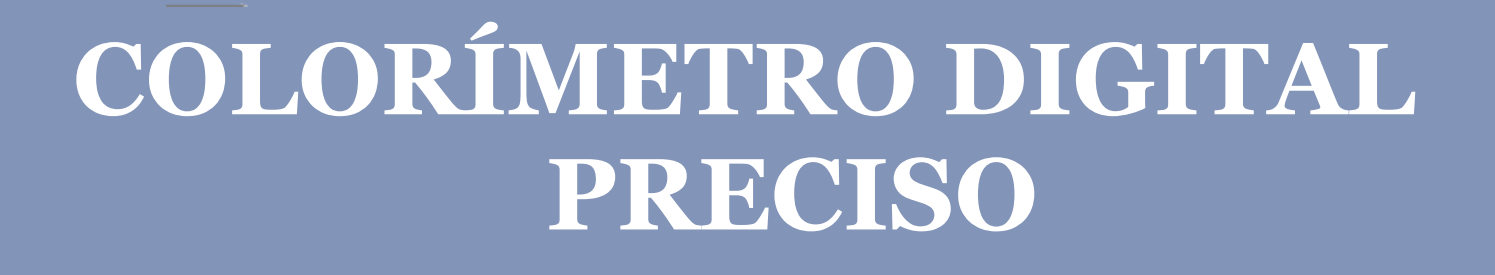

Cance

Enter

SKU: BLUE-HP200

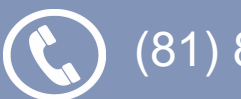

(81) 8315 5764

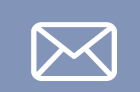

ventas@bluemetric.mx

| BLUE | DETRIC<br>Quality & Service |
|------|-----------------------------|
|      |                             |

| 1. | C    | Contenido                                               |        |
|----|------|---------------------------------------------------------|--------|
| 2  | 11   | INTRODUCCIÓN                                            | 3      |
| 3  | Ν    | NOMENCLATURA                                            | 3      |
| 4  | С    | CARACTERISTICAS                                         | 4      |
| 5  | Ε    | ESPECIFICACIONS TECNICAS                                | 5      |
| 6  | Т    | TEORIA DE TRABAJO                                       | 5      |
| 7  | F    | FUNCIONAMIENTO                                          | 6      |
| ,  | 7.1  | I ENCENDIDO DEL COLORÍMETRO                             | 6      |
| ,  | 7.2  | 2 SELECCIÓN DEL IDIOMA (LANGUAGE)                       | 7      |
| ,  | 7.3  | 3 CALIBRACION                                           | 7      |
| ,  | 7.4  | 4 CORRECION DEL BLANCO (CORRECT WHITE)                  |        |
| ,  | 7.5  | 5 INTRODUCIR O MUESTREO (ENTER SAMPLING)                | 10     |
| ,  | 7.6  | 6 COMPROBACION (TESTING)                                | 10     |
| ,  | 7.7  | 7 INTERFAZ DE COMPROBACIÓN (TESTING INTERFACE)          | 11     |
| ,  | 7.8  | 3 GUARDAR DATOS (STORE DATA)                            | 11     |
| ,  | 7.9  | COMUNICACIÓN USB                                        | 11     |
| ,  | 7.10 | 10 IMPRIMIR (PRINT)                                     | 12     |
| 8  | F    | FUNCIONES DEL SISTEMA (SYSTEM SETTING)                  | 12     |
| 8  | 8.1  | I LIGTH SOURCE (FUENTE DE LUZ)                          | 12     |
| 8  | 8.2  | 2 AJUSTE DE HORA Y FECHA (TIME SETTING)                 | 13     |
| 8  | 8.3  | 3 INTRODUCIR MUESTRA (SAMPLE ENTERING)                  | 13     |
| 8  | 8.4  | 4 COMPROBAR REGISTROS (CHECK RECORD)                    | 13     |
| 8  | 8.5  | 5 CONFIGURACION Y AJUSTES DE TOLERANCIA (TOLERANCE SETT | ING 14 |
| 8  | 8.6  | 6 METAMERISMO                                           | 14     |
| 8  | 8.7  | 7 FORMATEANDO                                           | 14     |
| 9  | 11   | INSTALACION DEL USB                                     | 15     |
| 10 |      | OTRAS FUNCIONES                                         | 17     |
| 11 |      | CONSEJOS                                                | 17     |
| 12 |      | POSIBLES PROBLEMAS Y SOLUCIONES                         | 18     |

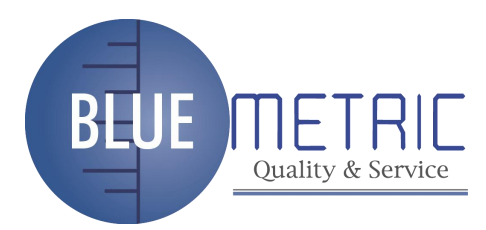

# 2. INTRODUCCIÓN

Este colorímetro es de la línea de productos completamente nuevos para la medición de diferencia de color. Se caracteriza por un rendimiento eficiente, de alta precisión. Es portátil y también puede medir con las baterías y con corriente AC-DC de alimentación externa. El instrumento puede medir la diferencia de color entre dos colores diferentes para el mismo material con rapidez y precisión. Tiene una pantalla apheliotropic.

El instrumento se puede utilizar para medir la diferencia de color entre colores diferentes para el mismo material con precisión. Hay tres tipos de fuente de luz para el análisis de la superficie medida y el colorímetro puede hacer el análisis metamerismo por sí mismo o por medio del software del PC.

El instrumento se aplica principalmente a la coincidencia de color del vestuario, montaje, decoración de exteriores e interiores y situaciones relacionadas con la elaboración de plásticos, pinturas, diseños, galvanoplastias y porcelanas.

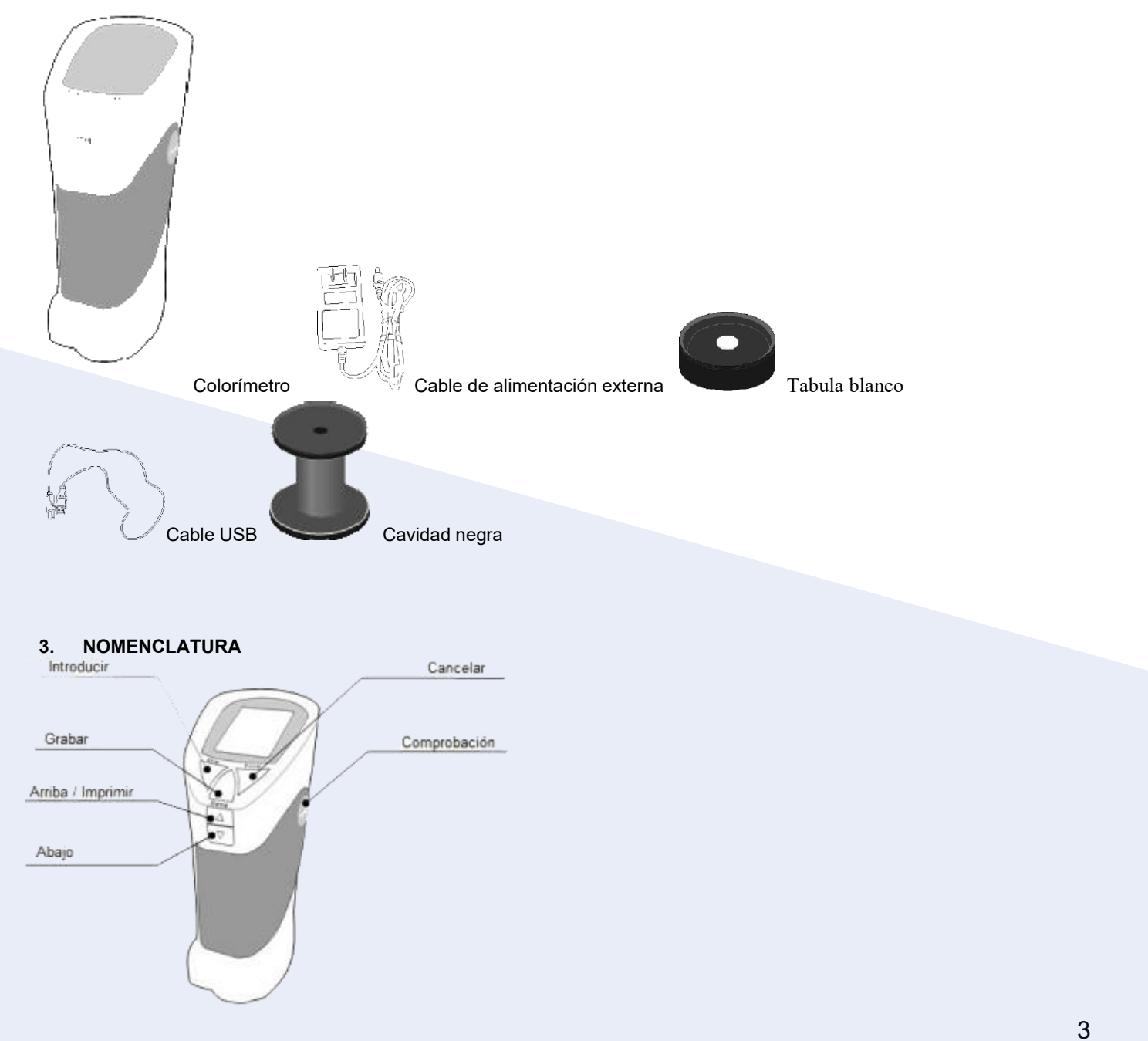

Dirección: Blvd. Antonio L. Rodríguez n.º 3000, Piso 11 - Of. 1101 - Torre Albia, Col. SantaMaría, Mty - N.L. C.P.: 64650, México. | Email: ventas@bluemetric.mx | (81) 8315 5764

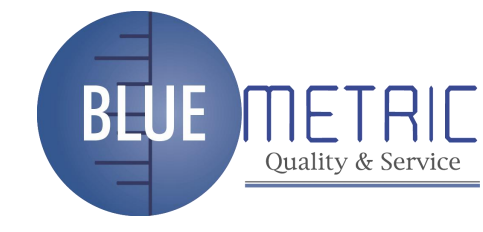

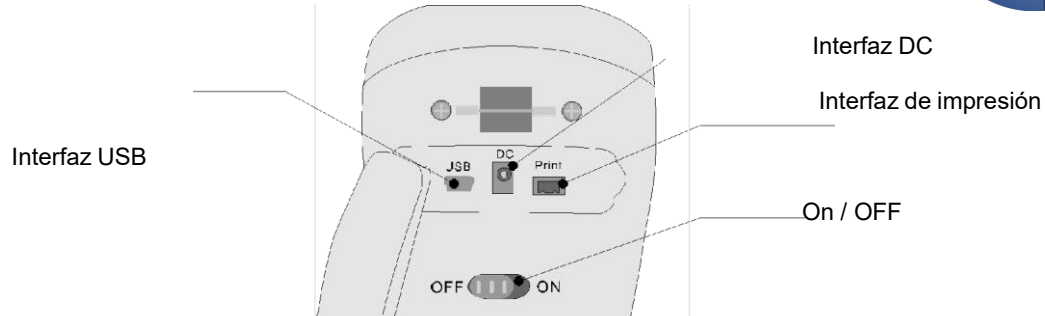

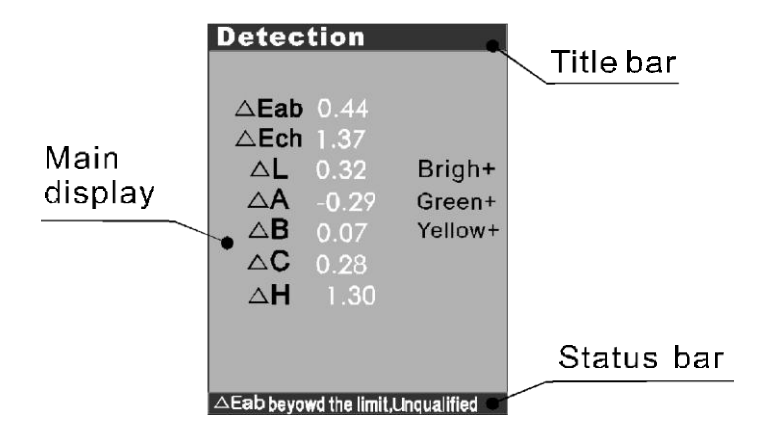

Main display= Pantalla principal Title Bar= Barra de título Status Bar= Barra de estado

# 4. CARACTERISTICAS

- Funcionamiento estable y de alta precisión
- Pantalla de miles de cromatismos de color
- Visualiza el resultado de color Lab, ▲E y Lch
- Tres fuentes de luz óptica estándar: D65, F11 y D50
- Las muestras y grupos de diferencia de color se pueden guardar
- Hace el análisis de metamerismo sí mismo o por medio del software de PC
- 4 baterías AAA (1.5V), bajo consumo de energía
- Pequeño volumen, peso ligero

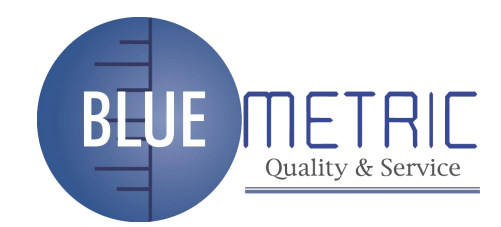

#### 5. ESPECIFICACIONS TECNICAS

| Repetibilidad                          | Dentro de E*ab0.08 (intervalo de medición de 30 veces después de calibrar la tabula blanca)           |
|----------------------------------------|----------------------------------------------------------------------------------------------------|
| Iluminación / sistema de<br>inspección | 8/d 8°Caída / reflexión difusa<br>SCI incluye espejo plano de luz)                                    |
|                                        | SCE elimina espejo plano de luz                                                                       |
| Fuente de luz                          | Fuente de luz blanca                                                                                  |
| Apertura medida                        | 8mm                                                                                                   |
| Error del instrurmento                 | Dentro de E*ab0.5                                                                                     |
| Campo de visión                        | 10°regulated by CIE                                                                                   |
| Condiciones de inspección              | D65 D50 F11                                                                                           |
| Espacio de color                       | XYZ, RGB, L*a*b, L*C*H, valores cromáticos, △ E*ab,(△L*a*b*),(△L*c*h*) valores de diferencia de color |
| Idioma                                 | Chino, Inglés                                                                                         |
| Interfaz                               | USB RS232C                                                                                            |
| Alimentación                           | 4 x baterÍas AA de 1.5v,o AC-DC corriente alterna.                                                    |
| Temperatura operativa                  | 0-70°menor a 85% de humedad relativa                                                                  |
| Dimensión                              | 77*86*210mm                                                                                           |
| Peso                                   | 550g                                                                                                  |

#### 6. TEORIA DE TRABAJO

Comparar la diferencia de color entre la muestra y el objeto medido, a continuación, enviar los datos de CIE\_Lab, y ▲E, ▲L, ▲a, ▲ B.

- ▲ E representa la diferencia total de color.
- ▲ L+ representa el blanco parcial, ▲L- representa el negro parcial.
- ▲ a+ representa el rojo parcial, ▲ a- representa el verde parcial (comparando con el prototipo)
- ▲b+ representa el amarillo parcial, ▲b- representa el azul parcial (comparando con el prototipo)

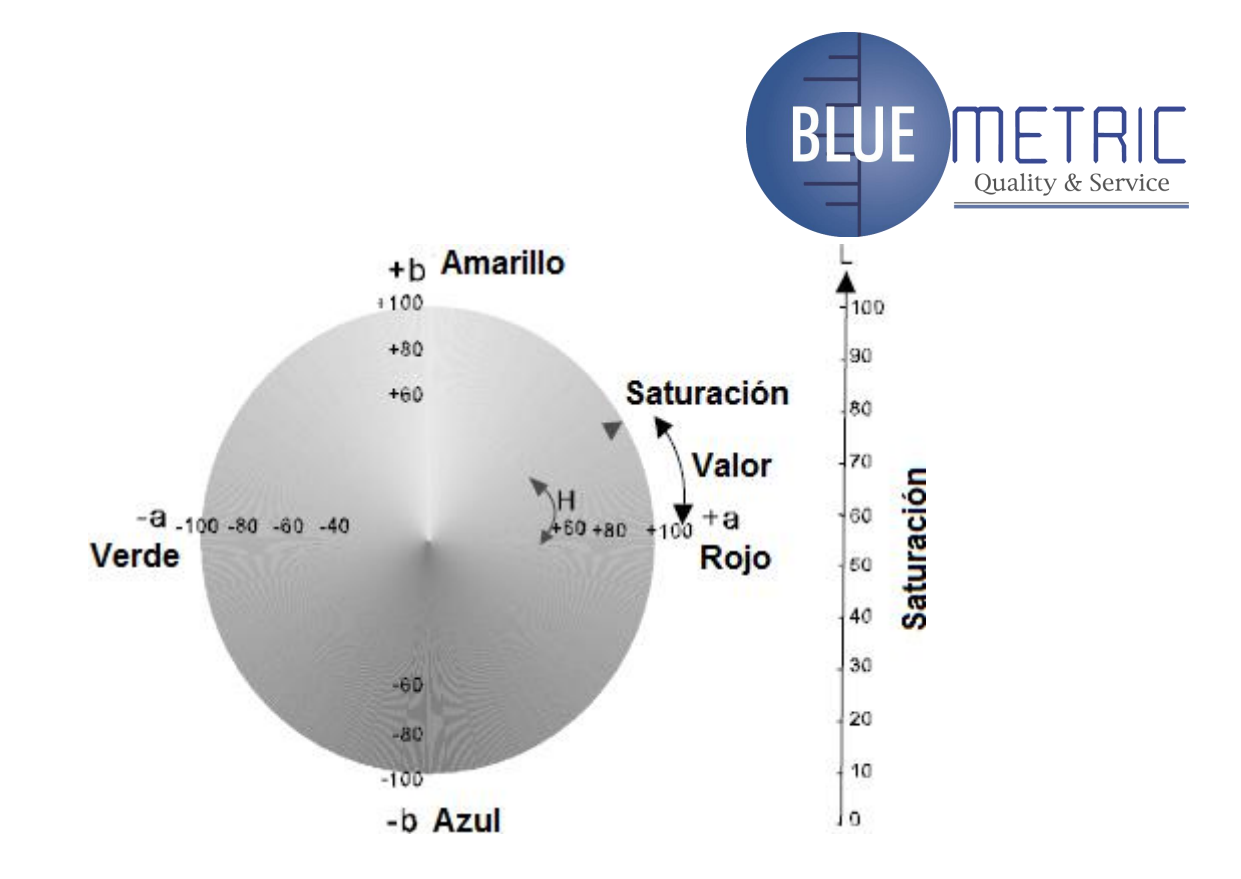

CIE Sistema de color de referencia

| Rango de diferencia de color | Análisis de diferencia de color                            |
|------------------------------|------------------------------------------------------------|
| 0-0.25∆E                     | Muy pequeño o no; concordancia muy perfecta                |
| 0.25-0.5∆E                   | pequeña; concordancia aceptable                            |
| 0.5-1.0∆E                    | De pequeña a mediana; aceptable en algunas áreas.          |
| 1.0-2.0∆E                    | Media; aceptable en algunas áreas.                         |
| 2.0-4.0∆E                    | Tiene distancia; aceptable en aplicación especial          |
| 4.0∆E                        | Muy grande; no aceptable en la mayoría de las aplicaciones |

#### 7. FUNCIONAMIENTO

#### 7.1 ENCENDIDO DEL COLORÍMETRO

Ponga el conmutador en "ON" en el lado de la base, la pantalla LCD mostrará "Precise Color Reader" (Lectura de Color Precisa) después del pitido corto, entonces entrará en "language selection" (selección de idioma) pantalla automáticamente.

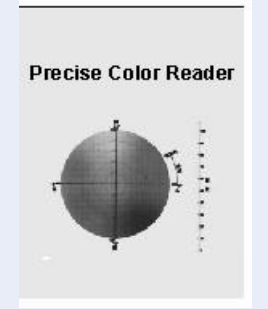

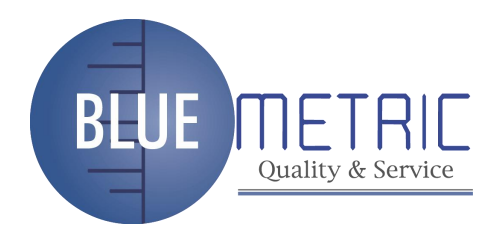

#### 7.2 SELECCIÓN DEL IDIOMA (LANGUAGE)

Hay dos idiomas instalados en el instrumento: Inglés y Chino. El idioma puede ser seleccionado por el botón UP "arriba " o DOWN "abajo". A continuación, pulse la tecla "ENTER " para confirmar. Se entrará en la pantalla de calibración después del zumbido.

| Language Choose |
|-----------------|
|                 |
| Chinese         |
|                 |
| English         |
|                 |
|                 |
|                 |
|                 |
|                 |

#### 7.3 CALIBRACION

Hay dos partes para la calibración: "BLACK CALIBRATION" (calibración de negro) y "WHITE CALIBRATION" (calibración de blanco). Con el fin de garantizar la precisión de la prueba, "la calibración negro" y " calibración de blanco " tienen que ser operadas antes de entrar en el programa principal. Hacer la "calibración negro" y " calibración blanco " ordenada mediante el uso de la cavidad negro y el tabula blanco.

| Calibrate page<br>Black Calibrate |  |  |
|-----------------------------------|--|--|
| White Calibrate<br>Enter to Main  |  |  |
| Select Calibration projects       |  |  |

Calibración de negro:

Coloque la apertura del instrumento de la prueba en la abertura de la cavidad de negro correctamente y presione "Enter", después de que esté hecha la "calibración negro". En pantalla saldrá "black calibration is over" en la barra de estado después del zumbido.

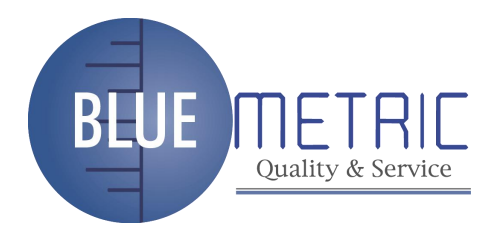

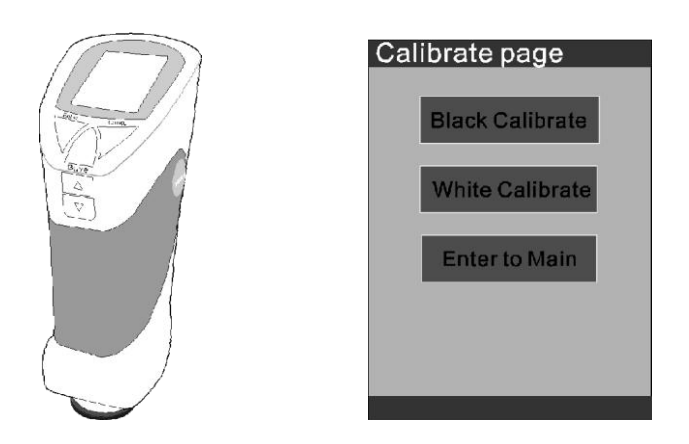

Calibración de blanco:

Ponga la apertura de la prueba en la tabula blanca completamente blanco y presione el botón "Enter", luego cuando ponga "whole white calibration is over" (calibración de blanco ha terminado) esto se mostrará en la barra de estado después del zumbido.

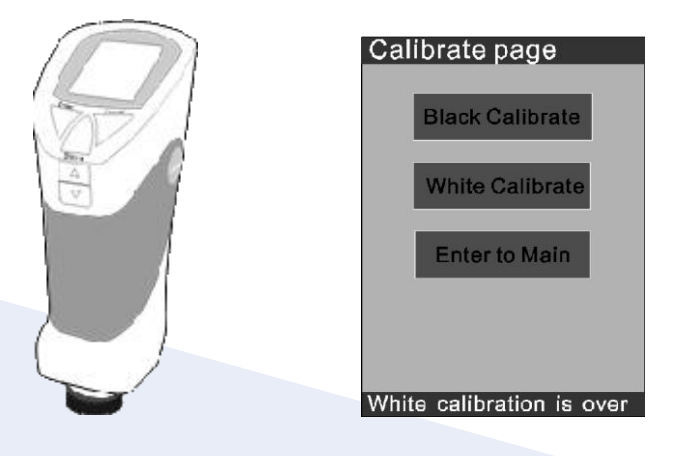

Por favor seleccione "Enter to Main" (entrar al menú principal) para llegar a la pantalla de muestreo después de los pasos de arriba.

## 7.4 CORRECION DEL BLANCO (CORRECT WHITE)

1) Corrigiendo la calibración de blanco de XYZ en la parte baja de la máquina (TCR200)

Ponga la apertura de pruebas en la tabula blanca mientras elije la selección " Correct White" (corrección del blanco) y presione "enter ", luego se mostrará la pantalla como a continuación:

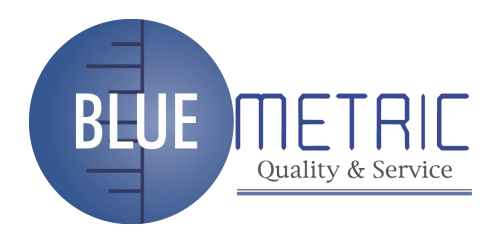

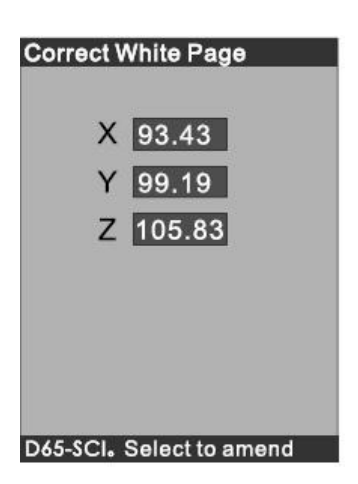

Los valores que aparecen son los valores reales XYZ de la tabula blanca. Para cambiar los valores de XYZ, por favor presione "enter " y cambiar el valor por medio de "Up" y "Down" (arriba y abajo). A continuación, pulse "Yes" (sí) para confirmar el cambio.

2) Corrección de calibración de blanco de XYZ en el monitor superior (PC)

(a) Conecte el instrumento con el PC mediante comunicación USB, luego abra el software de código abierto de monitorsuperior del TCR200.

(b) La ventana "Corrrect White " (corrección del blanco) aparecerá haciendo clic en "control " en la barra de estado.

|                                        | Correct White                                                                                                    |
|----------------------------------------|----------------------------------------------------------------------------------------------------|
| • singleness<br>average                | Please aim the test port to the while board then press Please aim the test port to the while board then press Please aim the test port to the test port to the while board then press Please aim the test port to the test port to the test p |
| ew Measuring Measuring standard sample | After that,you can adjust the XYZ values,then<br>press*Modificate*to confirm.<br>N                                                                                                    |
| Black calibration                      | Illumin: D65_SCI                                                                                                    |
| White calibration                      | 03.50                                                                                                    |
| Correct Anite                          | X;                                                                                                    |
| Instrument                             | Y: 99.15                                                                                                    |
| Illuminant                             |                                                                                                    |
| Remarks                                | 7 105.84 Test p                                                                                                    |
| Determinant norm                       |                                                                                                    |
| XYZ                                    |                                                                                                    |
| Get Data                               | Modificate Cancel                                                                                                    |

Seleccione "Correct white" (corrección de blanco) en el control de la ventana y poner la apertura de pruebas en la tabula blanca, presione "test". Entonces el valor de XYZ aparecerá en la ventana de diálogo de la siguiente manera:

| X: | 93.50  |      |
|----|--------|------|
| Y: | 99.15  |      |
| Z: | 105.84 | Test |

Dirección: Blvd. Antonio L. Rodríguez n.º 3000, Piso 11 - Of. 1101 - Torre Albia, Col. SantaMaría, Mty - N.L. C.P.: 64650, México. | Email: ventas@bluemetric.mx | (81) 8315 5764

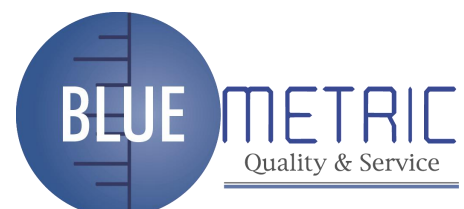

Si es necesario modificar el valor, complete los valores

necesarios en la ventana de diálogo. Haga clic en "modificate" para guardar la modificación o "cancel" para eliminar la modificación.

Nota: Cuando se realiza la calibración de blancos correcto, por favor, siga los pasos anteriores en sentido estricto. Si los valores absolutos de X, Y, Z son más grandes que 0.1, es necesario hacer la corrección de blanco.

#### 7.5 INTRODUCIR O MUESTREO (ENTER SAMPLING)

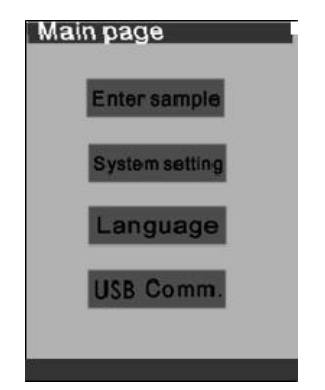

"Enter sampling": la función de muestreo del instrumento. "System Setting": Para la clasificación de la función del sistema. "Language": "chino simplificado" y "Inglés", dos selecciones. "USB Com": conecte el instrumento con el PC.

Seleccione "Enter Sampling" (seleccionar muestreo) para hacer la prueba de la muestra. Si no hay nada que ajustar en el sistema, los datos de prueba serán tolerados en la fuente de luz D65. "D50" y y "F11" pueden ser seleccionados antes de la prueba en la configuración del sistema.

## 7.6 COMPROBACION (TESTING)

Pulse el botón "TESTING" (comporbación) para iniciar el muestreo, pulse el botón "SAVE" para guardar los datos de comprobación después de la prueba, habrá un número para guardar de la muestra en la barra de estado. En las pruebas de la última comprobación, todos los valores de superficie se compararán con el resultado de la muestra actual, si no cambia la otra muestra. Pulse "Enter" para entrar en la pantalla de comprobación después del muestreo

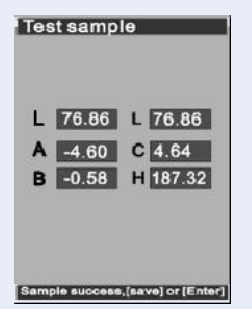

Método de la operación de re-muestreo: Pulse el botón "CANCEL", de vuelta a "ENTERING SAMPLE" (Introducción de muestreo) de pantalla. Pulse la tecla "Enter " para hacer el muestreo. A continuación, pulse "TESTING" (comprobación), los datos serán de la muestra nueva de superficie.

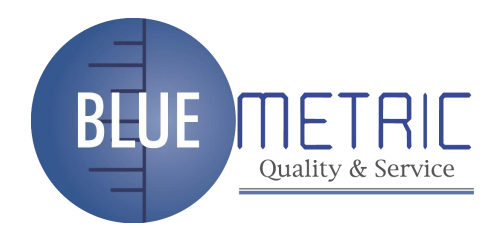

## 7.7 INTERFAZ DE COMPROBACIÓN (TESTING INTERFACE)

Deje el instrumento en la muestra que va a ser analizada, pulse "Testing" (comprobación), la diferencia entre la superficie de prueba y la muestra estándar se mostrará en la pantalla principal

| △Eab<br>△Ech<br>△A<br>△B<br>△C<br>△H | 0.44<br>1.37<br>0.32<br>-0.29<br>0.07<br>0.28<br>-1.30 | Brigh+<br>Green+<br>Yellow+ |
|--------------------------------------|--------------------------------------------------------|-----------------------------|
| ∆H                                   | -1.30                                                  |                             |

El instrumento puede hacer una estimación primaria de comprobación de datos y mostrar los resultados estimados de

referencia. Los datos de prueba E,L ,a Y b, respectivamente se muestran y el estado de los datos de pruebatambién se muestran.

El resultado de Eab se juzga por la tolerancia de ajuste de configuración del sistema y se muestra en la barra de estado. Por favor, tenga en cuenta el rango adecuado juzgar al establecer la tolerancia. Bajo forma predeterminada, el rango de

tolerancia de la diferencia del color Eab es "1"

El rango de tolerancia se puede establecer si es necesario. Por favor, consulte la función de ajuste de configuración de "TOLERANCE".

Después de establecer la tolerancia aceptada, se evaluará cada prueba. Habrá un zumbido si el resultado está dentro de la tolerancia aceptada, o dos si se pasa.

# 7.8 GUARDAR DATOS (STORE DATA)

Bajo forma predeterminada, el instrumento no guarda los datos de prueba. Pulse el botón "SAVE" para guardarlo, entonces guardará los datos de la muestra actual.

El instrumento puede guardar hasta 12 tipos de muestras y para cada muestra se pueden guardar 30 grupos de datos de las diferencias de color. El instrumento puede guardar el tiempo de muestreo de forma automática también. Por favor, recuerde el dato del número de grabación cuando compruebe los datos de comprobación.

En la configuración del sistema, "inquire records" (investigar registros) es para comprobar los datos de prueba.

Cuando los registros de las muestras son más de 12, el instrumento cubrirá los registros de frente a circularmente. Del mismo modo, cuando el número de datos guardados de cada muestra sea superior a 30, los registros de frente serán cubiertos por estos últimos circularmente.

Dirección: Blvd. Antonio L. Rodríguez n.º 3000, Piso 11 - Of. 1101 - Torre Albia, Col. SantaMaría, Mty - N.L. C.P.: 64650, México. | Email: ventas@bluemetric.mx | (81) 8315 5764

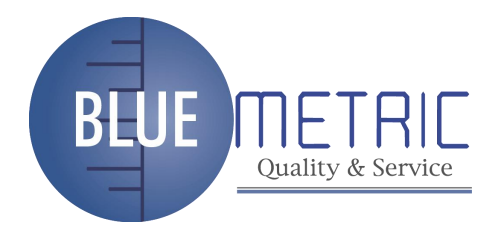

## 7.9 COMUNICACIÓN USB

El TCR200 tiene la función de comunicación. Todas las operaciones se pueden con el mismo instrumento o la conexión alordenador después de instalar la aplicación.

Tenga en cuenta: Antes de operar en línea, por favor lea la información del software con cuidado e instale la aplicación. La introducción se proporciona en el CD.

Después de conectar a la PC con éxito, realice las operaciones en relación a la introducción del software de aplicación para completar la prueba.

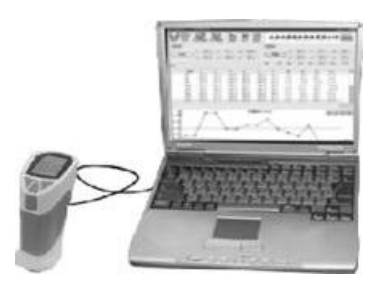

#### 7.10 IMPRIMIR (PRINT)

La mini impresora especial es un accesorio opcional. La TCR200 tiene la función de impresión instantánea de las muestras actuales y los datos de diferencia de color sólo si se conecta con la mini impresora especial.

El software para conectarse con el PC está disponible para datos de salida.

Existe una interfaz en la parte posterior del instrumento. Conecte con la impresora mini como muestra el diagrama de lasiguiente manera.

"PRINT SAMPLE" (Impresión de muestra): Presione "UP / Print" para imprimir el valor después de la toma de prueba.

"PRINT THE COLOUR DFFERECE RESAULT" (Imprimir el resultado de la diferencia de color): Pulse el botón "TESTING", los valores actuales de diferencia de color se mostrarán, a continuación, imprima los valores con la tecla "UP / Print".

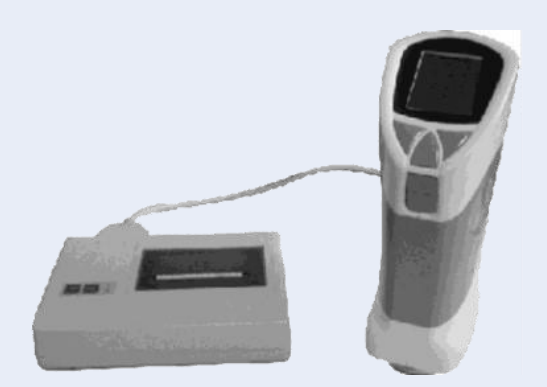

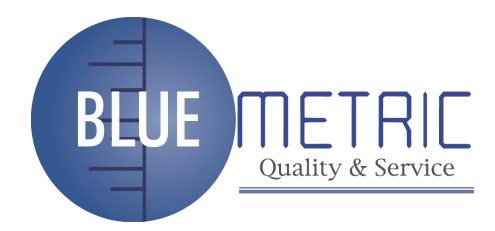

# 8. FUNCIONES DEL SISTEMA (SYSTEM SETTING)

Hay 8 funciones en el modo "SYSTEM SETTING" (configuración del sistema).

| System set   | tting         |
|--------------|---------------|
| Light choose | Time setting  |
| Sample In    | Record show   |
| Compensate   | SCOLOR_DPU    |
| Formet fiech | Correct while |
|              |               |
| ÷.           | _             |

# 7.11 LIGTH SOURCE (FUENTE DE LUZ)

Hay tres fuentes de luz para diferentes estados de pruebas, que son D65, D50 y F11. Por lo general, se predetermina el D65. Seleccione la fuente de luz que necesitan con "up / down" (arriba y abajo)

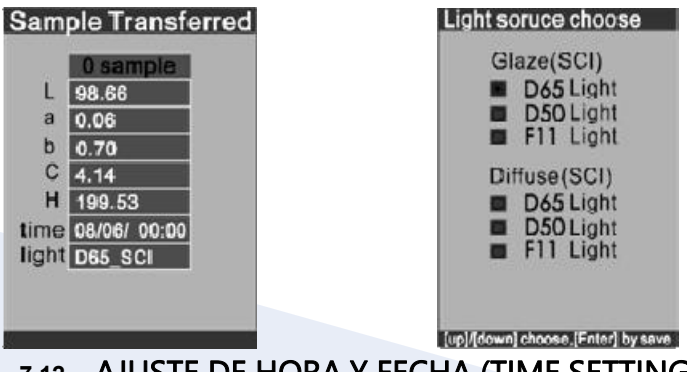

7.12 AJUSTE DE HORA Y FECHA (TIME SETTING)

Ajuste en " year/month/day/hour/minute " (año / mes / día / hora / minuto) CON "time setting", seleccione el contenido que se va modificar por primera vez y pulse "enter" para modificar el tiempo.

Después de guardar el ajuste de la hora, el tiempo se aplicará automáticamente a la siguiente operación.

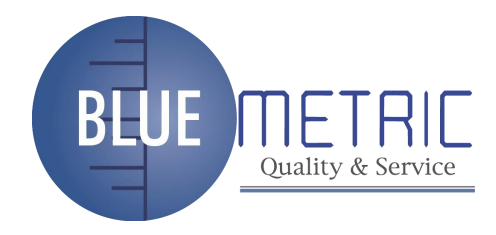

| Time setting                |
|-----------------------------|
| Year 2008                   |
| Month 07                    |
| Day 12                      |
| Hour 08                     |
| Minute 27                   |
|                             |
| Select the eateres to amend |

# 7.13 INTRODUCIR MUESTRA (SAMPLE ENTERING)

"SAMPLE ENTERING" significa que el instrumento hará la muestra guardada como muestra de la prueba actual. Seleccione la muestra que se necesita en "SAMPLE DISPLAY" con "up / down" (arriba / abajo), el tiempo de la muestra se mostrará también. El resultado de la prueba será la diferencia de color entre la muestra actual y la muestra seleccionada salvada.

## 7.14 COMPROBAR REGISTROS (CHECK RECORD)

"CHECK RECORD" significa que la muestra guardada y los registros de prueba se pueden comprobar.

Sólo una muestra se puede mostrar en la comprobación. Comprobar el registro de la muestra con "up / down ".

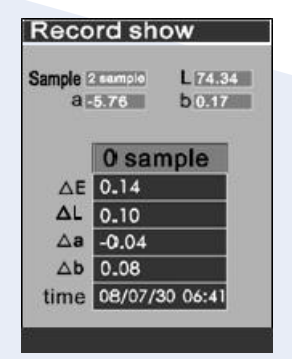

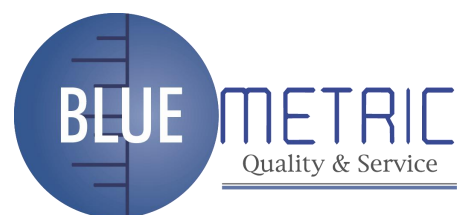

# 7.15 CONFIGURACION Y AJUSTES DE TOLERANCIA (TOLERANCE SETTING

Los ajustes de tolerancia son para el establecimiento de error máximo aceptado. El instrumento juzgará la diferencia de color de acuerdo a la tolerancia y mostrará el resultado.

Los ajustes de tolerancia afectan el resultado de juicio directamente, así que la tolerancia debe establecerse en función del rango aceptable de la superficie de prueba. La tolerancia predeterminada es 0.1.

| Compensate setting<br>Allowed<br>0.3 | Comp | ensate setting  |
|--------------------------------------|------|-----------------|
| 0.3                                  | Comp | pensate setting |
|                                      |      | 0.3             |
|                                      |      |                 |
|                                      |      |                 |
|                                      |      |                 |

#### 7.16 METAMERISMO

Metamerismo es la estimulación de tres valores que son los mismos pero la distribución del espectro es diferente.

La diferencia de la distribución del espectro puede juzgar más o menos el grado de metamerismo de las muestras del mismo color. Si la forma de la curva del espectro de reflectividad entre la copia y la muestra estándar es casi igual y tiene un montón de puntos de cruce y superposición, lo que significa un bajo grado de metamerismo y una diferencia de color pequeña, y viceversa. Esta es una manera eficaz y cualitativa para evaluar el grado de metamerismo de acuerdo con la diferencia del espectro de distribución.

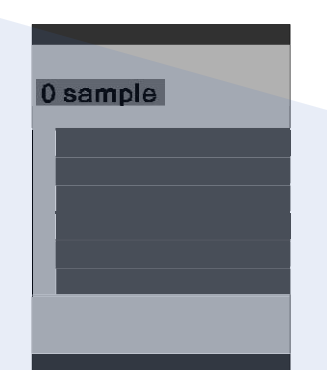

Compruebe los registros de metamerismo con "up / down ".

## 7.17 FORMATEANDO

Esta función es para gestionar la memoria del instrumento. Formatee el instrumento antes del primer uso en la configuración del sistema

Advertencia: Todos los datos guardados en el instrumento se pierden después de formatear.

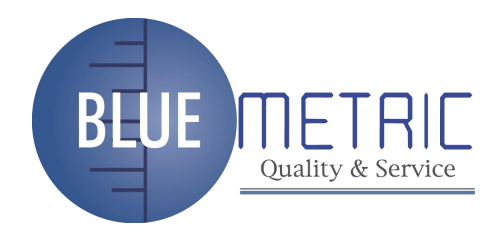

| riasii. | FIASI ( |
|---------|---------|
| YES NO  | YES NO  |

# 9. INSTALACION DEL USB

Después de hacer la calibración en blanco y negro, entrar en la página de muestreo y seleccione " comunicación USB ".

| ¢                            |
|------------------------------|
| USB Communicate              |
| USB is running               |
| [Cancel] to stop communicate |
|                              |
|                              |

Conecte el TCR200 al ordenador, "find new hard ware" (encuentre nuevos programas) aparece en la pantalla.

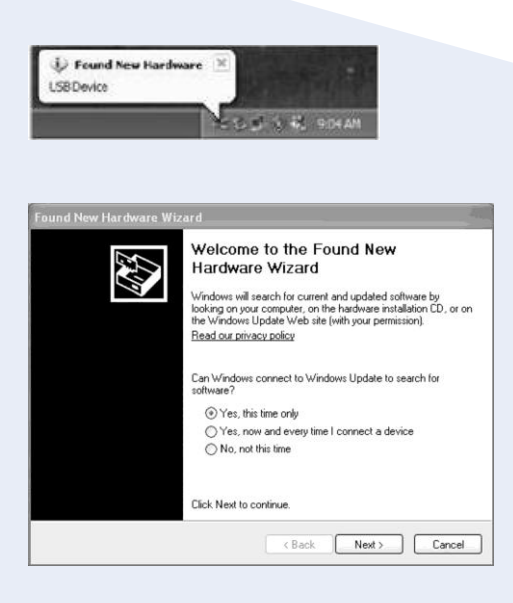

Seleccione "Yes, this time only" (sí, solo esta vez), y haga click en "Next".

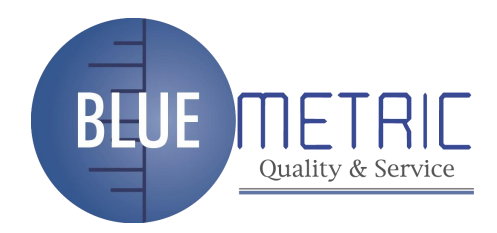

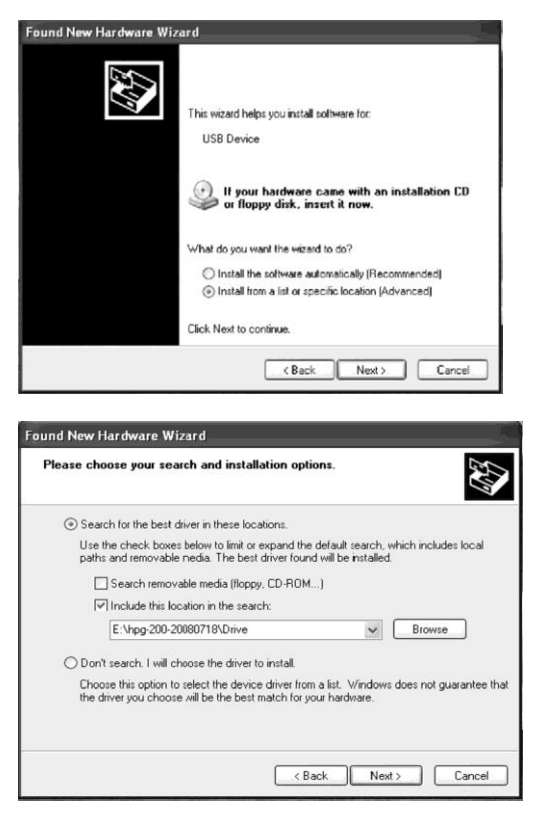

Seleccione "install from a lost or specific location [Advanced]" (seleccione de una ubicación específica o perdida- Avanzado), y luego haga click en "Next" (siguiente).

| Found New Hardware Wiz | ard                                                                                                    |       |
|------------------------|----------------------------------------------------------------------------------------------------|-------|
|                        | Completing the Found New<br>Hardware Wizard<br>The wizard has finished installing the software for:<br>Author: |       |
|                        | Click Finish to close the wizard.                                                                              |       |
|                        | CBack Finish C                                                                                                 | ancel |

Haga clic en "Browse" to find "Drive" (Examinar para buscar la unidad) en el CD del catálogo, haga clic en "Next " (Siguiente ) y luego el software de la unidad queda instalado automáticamente.

Haga clic en "finished" (terminar), la instalación de la unidad USB está completada y aparecerá el diálogo según se indica en TCD200 USB en el monitor superior (ordenador) de que la unidad ha sido instalada con éxito.

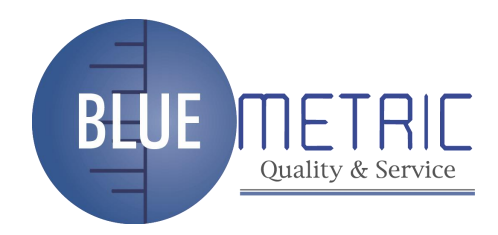

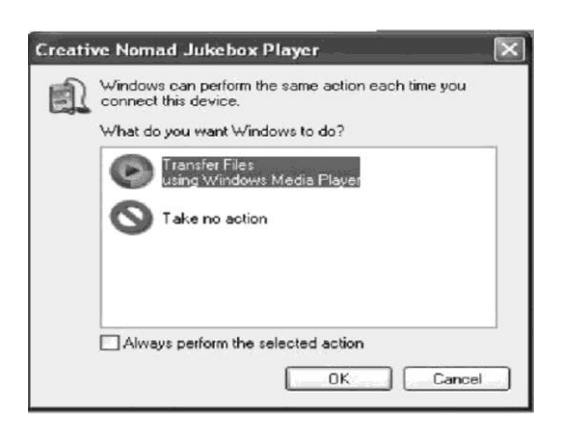

Haga clic en "cancelar".

# **10. OTRAS FUNCIONES**

1) Sleep and wake up (reposo y activación)

Con el fin de mantener la energía de la batería, el TCR200 entrará en modo de reposo automáticamente si ninguna operación se realiza durante 5 minutos. La pantalla en negro se muestra para ahorrar energía. Pulse cualquier tecla para activar el instrumento.

# 2) Power testing function (función de prueba de energía)

Con el fin de garantizar la precisión de los instrumentos, el TCR200 tiene una función de supervisión de energía. El estado de la batería se muestra en la pantalla superior derecha. Advertencia: cuando la batería está baja, los resultados de las pruebas se verán afectados. Con el fin de garantizar la exactitud de pruebas, por favor, cambia la batería cuando la energía está por debajo del 40%.

3) Safe operation (funcionamiento seguro) No utilice ninguna fuente de energia externa mientras use la batería.

## 11. CONSEJOS

- 1. Con el fin de asegurar la precisión, por favor revise la batería antes de la prueba.
- 2. El colorímetro es un instrumento exacto, por favor, evitar interferencias electromagnéticas.
- 3. Evitar pruebas en superficies no horizontales
- 4. Mantener el equilibrio del instrumento y no agitarlo durante la prueba.
- 5. Mantener la fuerza apropiada durante la prueba, no toque la superficie de pruebas.
- 6. Guarde el instrumento en el bolso suave después de usarlo.
- 7. Mantenga el instrumento en lugar seco.

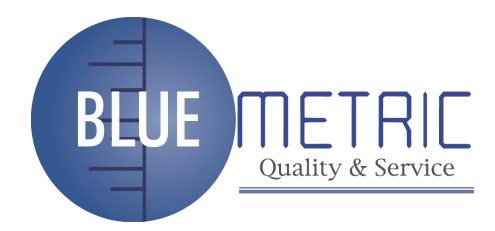

# 12. POSIBLES PROBLEMAS Y SOLUCIONES

| PROBLEMAS POSIBLES                                          | ANALISI                                                        | SOLUCIONES                         |
|-------------------------------------------------------------|----------------------------------------------------------------|------------------------------------|
| 1. El equipo no se<br>enciende                              | 1. Compruebe si                                                | Instale o cambie la batería        |
|                                                             | está conectado                                                 | bateria                            |
|                                                             | a la red.<br>2. Compruebe si la<br>batería estácargada.        |                                    |
| 2. Imposibilidad de                                         | 1. Compruebe si ha                                             | Haga la calibración de             |
| entrar al programa                                          | hecho la calibración                                           | blanco ynegro de                   |
| principal después de                                        | de blanco y negro.<br>2. Compruebe și la                       | nuevo.                             |
|                                                             | calibración de blanco y<br>negro es correcta.                  |                                    |
| 3. El resultado de la<br>prueba es<br>erróneo.              | 1. Compruebe si los<br>ajustes de<br>tolerancia son aceptables | Resetee los ajustes de tolerancia. |
| 4. el valor de la                                           | 1. Compruebe si el                                             | 1. Continúe                        |
| prueba eserróneo.                                           | producto medido es                                             | probando el                        |
|                                                             | estable, si la apertura y                                      | producto estable.                  |
|                                                             | la superficie medidas                                          | 2. Ponga un plástico               |
|                                                             | están bien conectadas.                                         | grueso o un papel                  |
|                                                             | 2. Compruebe si el                                             | blanco bajo el objeto a            |
|                                                             | producto medido es                                             | probar.                            |
|                                                             | tan fino que se filtrala                                       | 3. Evite el área con               |
|                                                             | luz.                                                           | mezcla de colores y                |
|                                                             | 3. Compruebe și el<br>producto medido es<br>de color mezclado. | pruebe la de un solo<br>color.     |
| 5. Hay diferencias grandes<br>de<br>color entre dos pruebas | 1. Compruebe si las<br>baterías<br>están por debajo del 40%.   | Ponga baterías nuevas.             |
|                                                             |                                                                |                                    |

**ATENCIÓN:** "Este equipo no dispone de protección ATEX, por lo que no debe ser usado en atmósferaspotencialmente explosivas (polvo, gases inflamables)."

Puede entregarnos el aparato para que nosotros nos deshagamos del mismo correctamente. Podremos reutilizarlo o entregarlo a una empresa de reciclaje cumpliendo así con la normativa vigente.

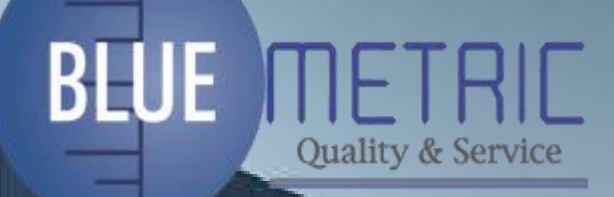

Dirección: Blvd. Antonio L. Rodríguez n.º 3000, Piso 11 - Of. 1101 - Torre Albia, Col. SantaMaría, Mty - N.L. C.P.: 64650, México. | Email: ventas@bluemetric.mx | (81) 8315 5764